## KinderConnect – Corregir Asistencia Incompleta

Si después de presionar **Someter** bajo Asistencia y seleccionar la semana de servicios deseada, la asistencia del niño aparece en rojo con una condición de *Incomplete*, el Proveedor necesita corregirla antes de someter.

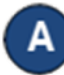

Presione Corregir para revisar.

| Someter | Corregir | Nombre del Niño | Horas | Ausencias | Condición  | Devuelto Por | Devuelto<br>El | Asistencia |
|---------|----------|-----------------|-------|-----------|------------|--------------|----------------|------------|
|         | Corregir | Taylor, Cameron |       | 0         | Incomplete |              |                | Asistencia |
| Someter |          | Taylor, Cody    | 36:00 | 0         | Ready      |              |                | Asistencia |

В

El siguiente ejemplo muestra hora de llegada, pero no de salida. Haga las correcciones necesarias y presione **Guardar**.

| Fecha de Asistencia | Descripción del Err | or Asistencia                            |
|---------------------|---------------------|------------------------------------------|
| 29/06/2018          | Missing Time Out    | Llegada: Salida:                         |
|                     |                     | 09:00 am                                 |
|                     |                     | Ausencia: 🗸                              |
|                     |                     | Horario: 9:00AM-12:00PM<br>1:00PM-5:00PM |
|                     | Guardar             | Cancelar                                 |

С

La siguiente imagen muestra ejemplos de los errores más comunes que se hacen al introducir asistencia y que pueden generar condición de *Incomplete*. Las casillas amarillas indican que hacen falta las horas de *Llegada* o *Salida* mientras que las rojas indican la secuencia incorrecta en las horas de llegada y salida. Solamente puede ingresar una hora de *Llegada* o *Salida* para cada par.

**Nota**: El Proveedor solo puede ingresar una *Llegada* o *Salida* de cada par de horas. El Adulto Responsable Primario debe aprobar todas las horas ingresadas por un Proveedor antes de que someta la asistencia.

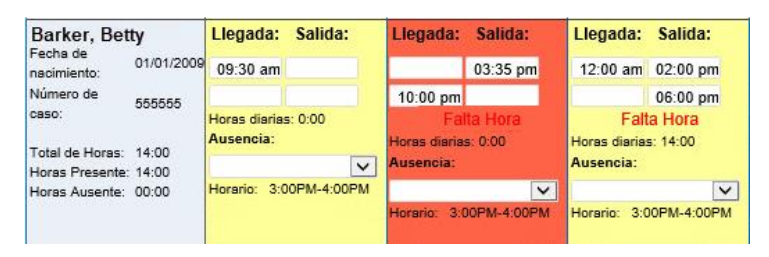

**Nota:** Si alguna asistencia está incompleta, una entrada o salida falta ser aprobada, o incluye una asistencia incompleta en un día de ausencia, la asistencia para ese día no será procesada ni podrá ser sometida.

| Llegada:                               | Salida:   | Llegada:                            | Salida:       | Llegada:                               | Salida:   |  |
|----------------------------------------|-----------|-------------------------------------|---------------|----------------------------------------|-----------|--|
| 09:00 am                               |           | 07:00 am                            |               | 07:00 am                               | 06:00 pm  |  |
| Horas dierias: 0:00<br>Aueencla:       |           | Horas diarias:<br>Ausencia:         | 0:00          | Horas diarias: 11:00<br>Ausencia:      |           |  |
| Varying: NonSchool<br>Horario: (60-00) |           | Absent<br>Horario: Varyir<br>(60:00 | ng: NonSchool | Varying: NonSchool<br>Horario: (60:00) |           |  |
| Nota                                   | Historial | Nota                                | Historial     | Nota                                   | Historial |  |
|                                        |           |                                     |               |                                        |           |  |